## ANULAÇÃO DE MATRÍCULA

Se pretender anular a sua matrícula siga por favor os seguintes passos:

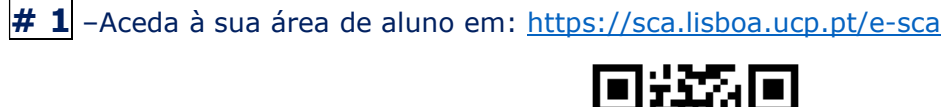

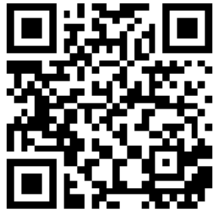

Se tiver problemas de acesso ao ESCA favor envie um email para helpdesk.sede@ucp.pt

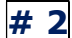

# 2 – Escolha o Separador "Serviços"

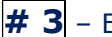

# 3 – Escolha "Requerimento"

# 4 – Selecione o assunto "Anulação de inscrição/Interrupção"

| Novo pedido                   |                                                                     |
|-------------------------------|---------------------------------------------------------------------|
| 🕻 / Página inicial / Serv     | riços / Novo pedido                                                 |
| ROSTO PEDIDO:                 |                                                                     |
| Preencha o seguinte           | formulário:                                                         |
| Clica no <u>link</u> para con | sultares os pagamentos associados aos vários tipos de requerimentos |
| Exmo(a) Senhor(a):            | Diretor da Faculdade 🗸                                              |
| Assunto:                      | Anulação de Inscrição/Interrupção 🗸                                 |
| 5                             |                                                                     |
|                               |                                                                     |
|                               |                                                                     |

**# 5** – Pode consultar os seus pedidos em "Pedidos". Logo que o mesmo fique processado, passará a constar em "Pedidos Finalizados"

## **CANCELLATION OF ENROLLMENT**

If you would like to cancel your enrollment, please follow the steps below:

**# 1** – Access your student area at: <u>https://sca.lisboa.ucp.pt/e-sca</u>

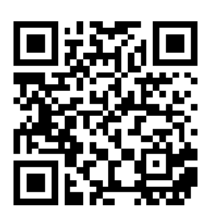

If you experience any problem related to your login details to ESCA, please send an email to <u>helpdesk.sede@ucp.pt</u>

- # 2 Choose the "Services" tab
- # 3 Choose "Request"
- # 4 Choose "Cancellation of Enrollment/Interruption"

| New request                                                                                                    |
|----------------------------------------------------------------------------------------------------|
| Home page / Services / New request                                                                                                    |
| REQUEST CONTENT:                                                                                                    |
| Fill in the following form:<br>Click on the following <u>link</u> to check the payments associated with the different types of requests |
| Dear Sir/Madam: Dean of Faculty  Subject: Cancellation of Enrollment/Interruption                                                       |
|                                                                                                    |

**# 5** – Check the status of your request in "Requests".

As soon as it is processed, the request will be visible in "Completed Requests" tab.